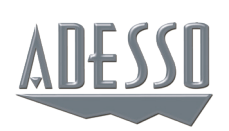

# Bluetooth<sup>®</sup> Spill Resistant Antimicrobial 2D Barcode Scanner

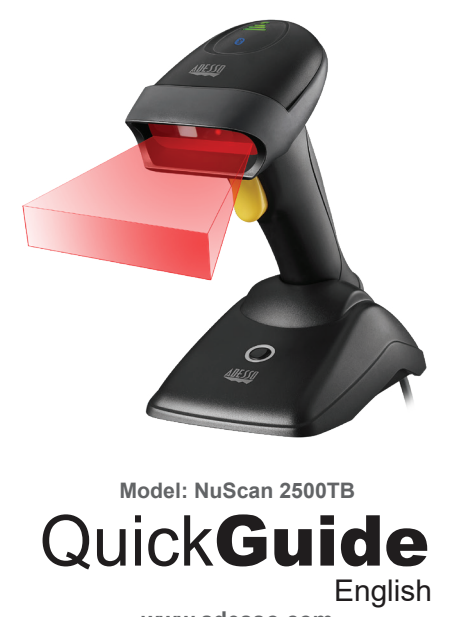

www.adesso.com

## **CHARGING THE DEVICE**

### Charging the Battery

- 1. The scanner is charged via USB cable while sittiing on its charging cradle. Connect the USB cable directly into the scanner cradle.
- 2. Connect the other end of the USB cable to the host USB power (PC or socket) to begin charging
- 3. The LED indicator will initially flash RED to show the scanner is on the charging cradle. The LED will turn solid GREEN when charging is completed. It takes 5~6 hours to be fully charged

### CONNECTING THE NUSCAN 2500TB WITH YOUR DEVICE

1. Remove scanner from cradle and press the barcode scanner's trigger until the LED light on top of scanner flashes BLUE and then release trigger (this can take up to 30 seconds)

Flashing BLUE Light

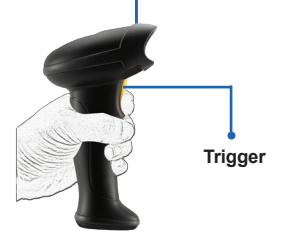

2. Please proceed to the instructions that reference whatever device you are using (Windows, Mac, iOS, Andriod...)

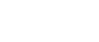

5

### **RETURN TO FACTORY DEFAULT**

Factory Default: (Scan these three barcodes in vertical order)

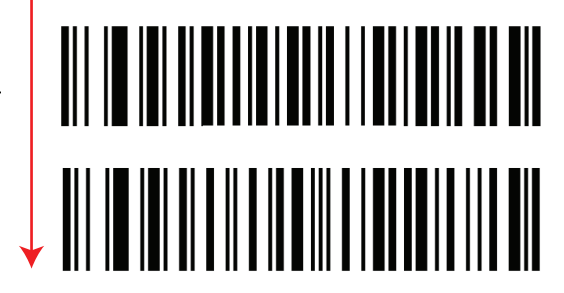

### **SCANNING MODE:**

Manual Trigger:

Continuous:

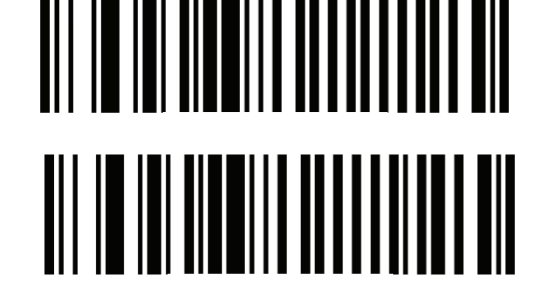

### LIMITED WARRANTY

Adesso® provides a one year limited warranty for all of its products against defects in materials and workmanship.

During this period, Adesso® will repair or replace any product which proves to be defective. However, Adesso® will not warrant any product which has been subject to improper handling, abuse, negligence, improper installation or unauthorized repair. The warranty will not cover products installed with components not approved by Adesso® and products where the sealed assembly trace has been broken.

If you discover a defect, Adesso® will, at its option, repair or replace the product free of charge, provided you return it during the warranty period with freight charges pre-paid to Adesso®. Before returning any product, you must obtain a Return Merchandise Authorization number (RMA). This RMA # must be clearly marked on the outside of the package you are returning for warranty service. Be certain to also include your name, shipping address (no PO Boxes), telephone number, and a copy of the invoice showing proof of purchase in the package.

### <u>SUPPORT</u>

We have listed most of our FAQ's (Frequently Asked Questions) at: http://www.adesso.com/faqs.asp. Please visit our FAQ Service & Support pages before you contact our E-mail or Telephone Support.

### **Email Support:**

If our FAQ's do not help you resolve your issues, please email support@adesso.com

### Telephone Support: Toll Free: (800) 795-6788

9:00AM to 5:00PM PST Monday - Friday

# 2

## CONNECTING WITH WINDOWS OS DEVICE

- Go to your Windows Start Menu (
- ・Click on "Settings" (くつと
- Click the catagory "Devices" (
- Once inside the "Devices" catagory, click the word **Bluetooth** located on the left column (Your Windows device will automatically start searching for any Bluetooth Devices in the area).
- · You should see exactly what is shown below. Once you have identified the "Nuscan 2500TB", click the word "Pair"

Nuscan 2500TE Ready to pair

• Once you have clicked the word "Pair,"Windows will assign your Nuscan 2500TB a driver and connect to your scanner. You will see the Window below if successfully connected and the LED light on the top of the Nuscan 2500TB will turn solid BLUE.

Pair

6

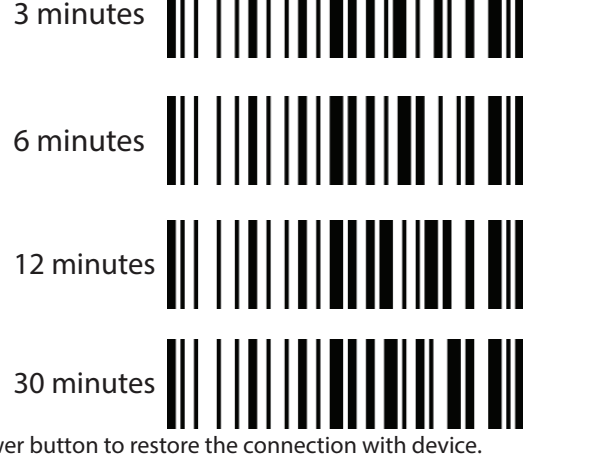

iOS On Screen Keyboard

When the scanner is first connected to your iOS device, the on screen keyboard will disappear because the device recognizes the scanner as a keyboard input. Scan the below barcode and the on screen keyboard will reappear

iOS On Screen Keyboard

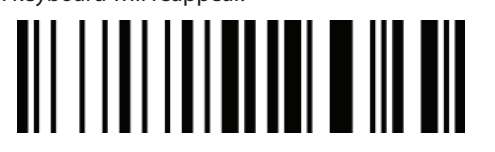

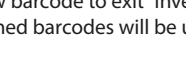

# INTRODUCTION

environment!

## **SPECIFICATIONS**

Input Voltage: 5 VDC ±0.5V Charge Time: 5~6 hours Cable:6' (1.8 meters) **REQUIREMENTS** 

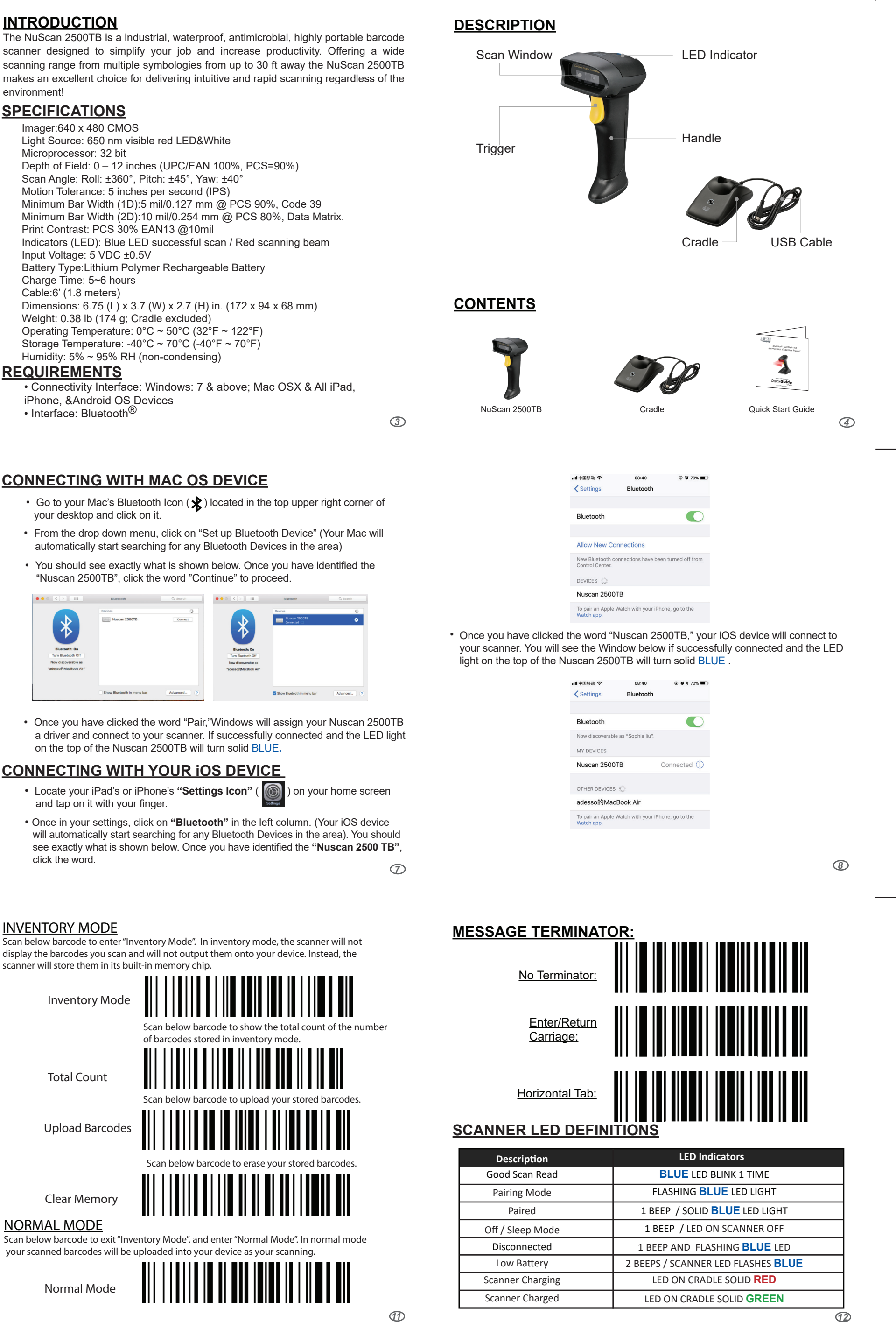

| • On | e you have clicked the |
|------|------------------------|
| a d  | iver and connect to yo |
| on   | he top of the Nuscan 2 |

| • | Locate your iPad's or iPho   |
|---|------------------------------|
|   | and tap on it with your fing |

**SLEEP TIMER SETTINGS** 

Scan below barcodes to set different sleep timers for the scanner. By default sleep

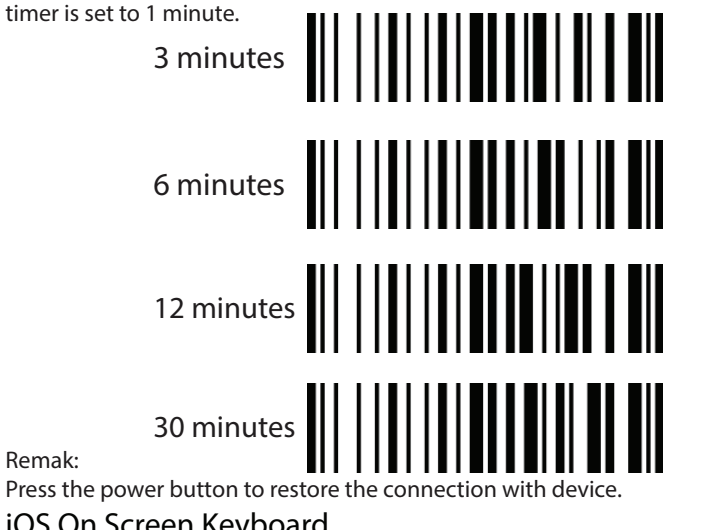

12